## **CARA BAYAR ANGGOTA BARU**

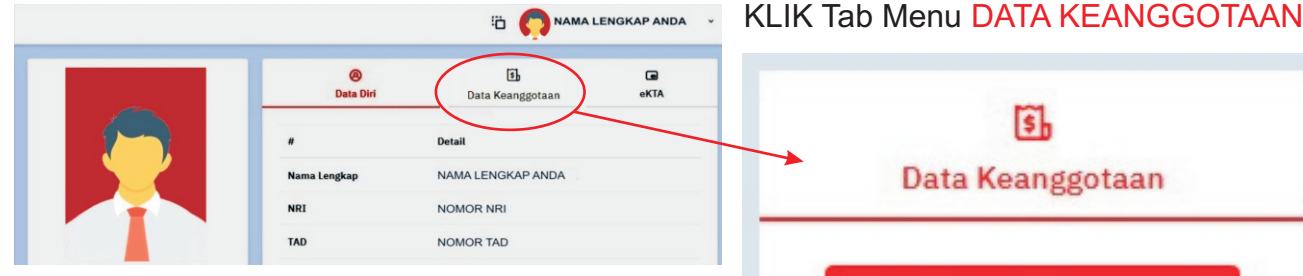

Silahkan KLIK Tombol BAYAR IURAN **KEANGGOTAAN** untuk mulai Proses Pembayaran

Akan muncul Tampilan Pop Up NILAI yang harus dibayar dan Pilihan BANK.

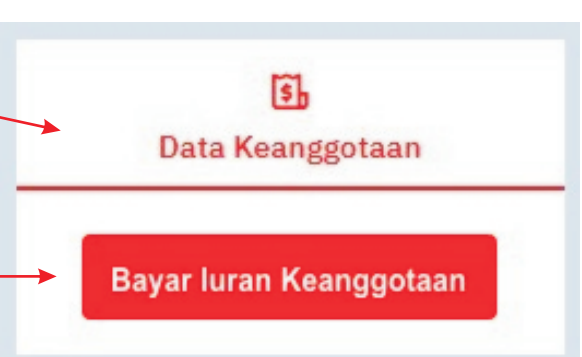

Silahkan Pilih BANK tempat yang ingin anda pergunakan 1 ORARI untuk membayar (contoh dipilih Bank Mandiri) Rp570.000 Kemudian akan muncul 2 r, Details ORARI **KODE BANK** (dalam contoh Choose within 23:59:33 Kode Bank 70012 adalah Rp570.000 Last payment method 6 Bank Mandiri) dan mandin Mandiri virtual account Pay within 23:59:30 ditampilkan juga VIRTUAL Bank Mandiri 20 ACCOUNT NUMBER All payment methods Complete payment from Mandiri to the virtual account Virtual account number below Virtual Account memiliki batas 俞 waktu kadaluarsa 24 Jam. Company co 70012 Сору Jika sudah terlewat, silahkan ulangi GoPay/GoPay Later > proses kembali untuk mendapatkan C 12215 123456789012 Сору Virtual Account ORIS How to pay : > Iika Pembayaran sukses ARIS OPANA OVO akan muncul notifikasi ⊕ ∨ EN red by ill midtrans Check status

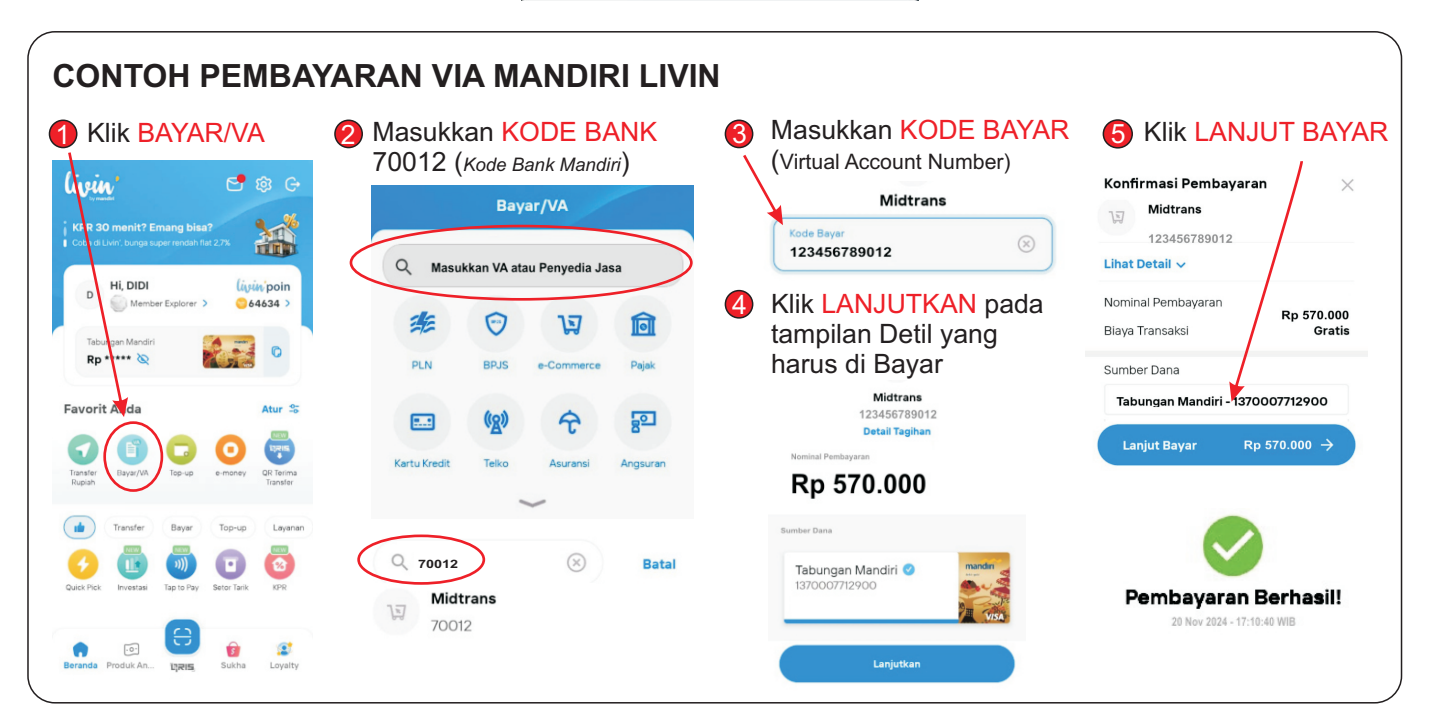